## ◆ 画面はiOS端末のものとなります。

◆キャリアのメールアドレスを利用する場合、メールのセキュリティ設定によりメールが届かない場合もございます。

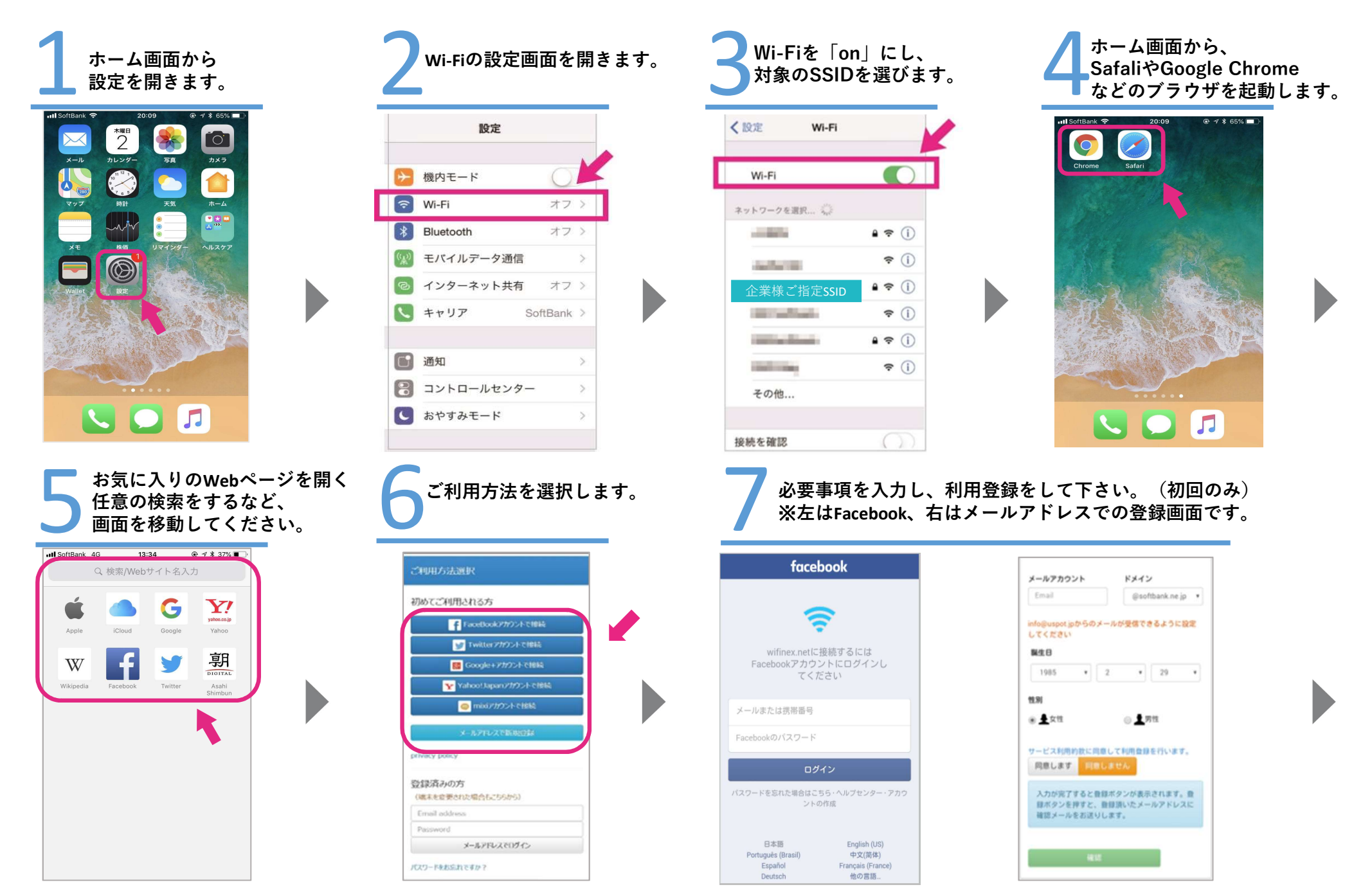

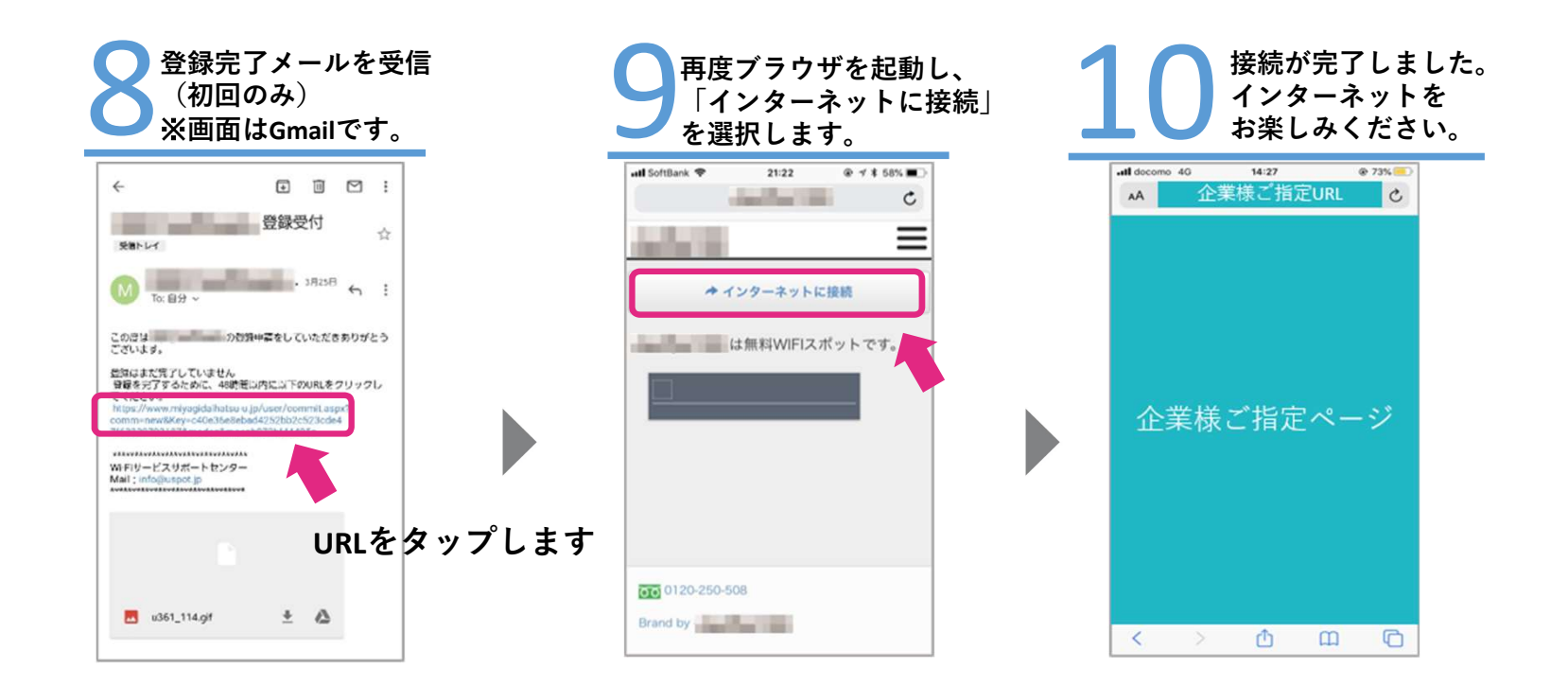

ご不明点・ご質問がございましたらサポートセンターまでお問い合わせ下さい。※業務用端末の接続先は企業ご担当者様へご確認下さい。

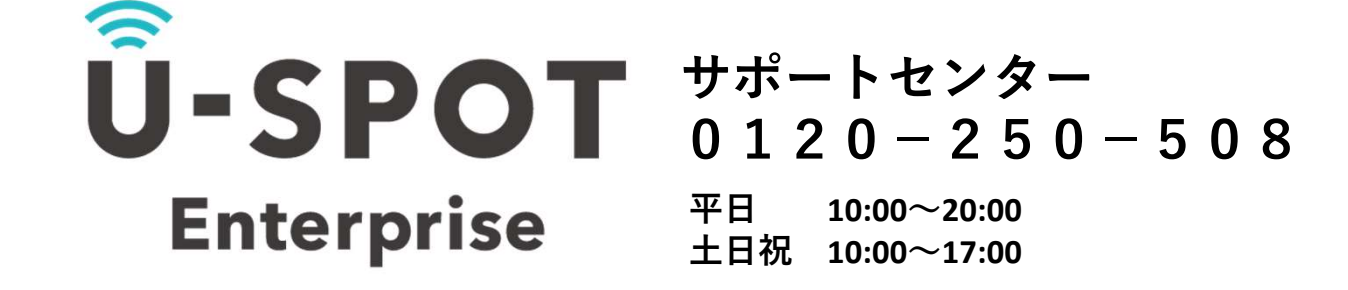

## ◆よくある質問

・ネットに接続出来ない。 ⇒接続手順を再度ご確認下さい。SSIDを選択後、ブラウザを起動せずにアプリ等を利用しようとしている場合が御座います。 (手順4~9を実施していない場合が御座います。)

・利用登録メールが届かない。⇒迷惑メール対策等でドメイン指定をされている場合、企業様のご指定ドメインを受信できるよう設定して下さい。 Gmailの場合は迷惑メールフォルダやプロモーションフォルダに入っている場合が御座いますのでご確認下さい。 <mark>◆ 画面はAndroid端末のものとなります。</mark>※端末により画面の仕様が異なる場合が御座います。 ◆キャリアのメールアドレスを利用する場合、メールのセキュリティ設定によりメールが届かない場合もございます。

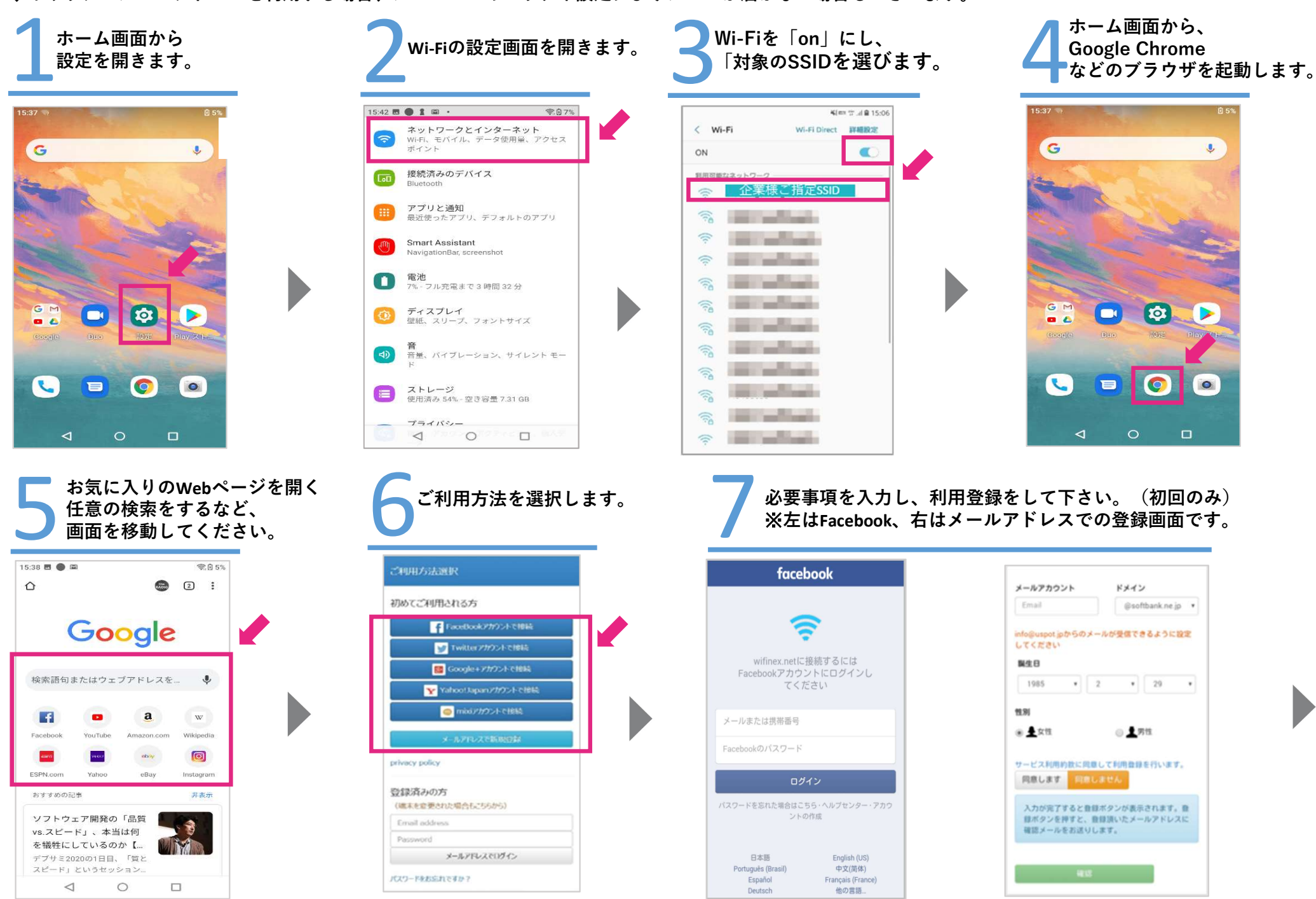

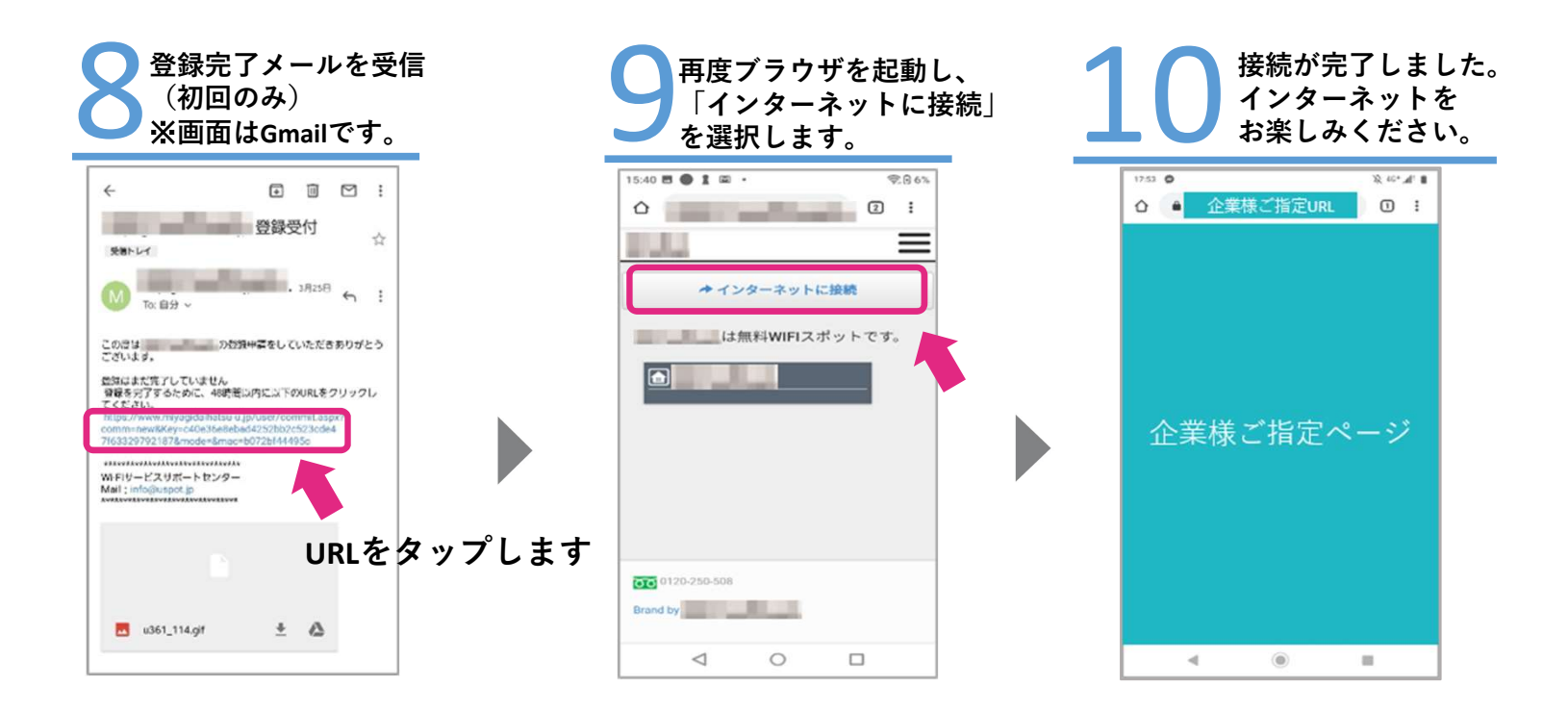

ご不明点・ご質問がございましたらサポートセンターまでお問い合わせ下さい。※業務用端末の接続先は企業ご担当者様へご確認下さい。

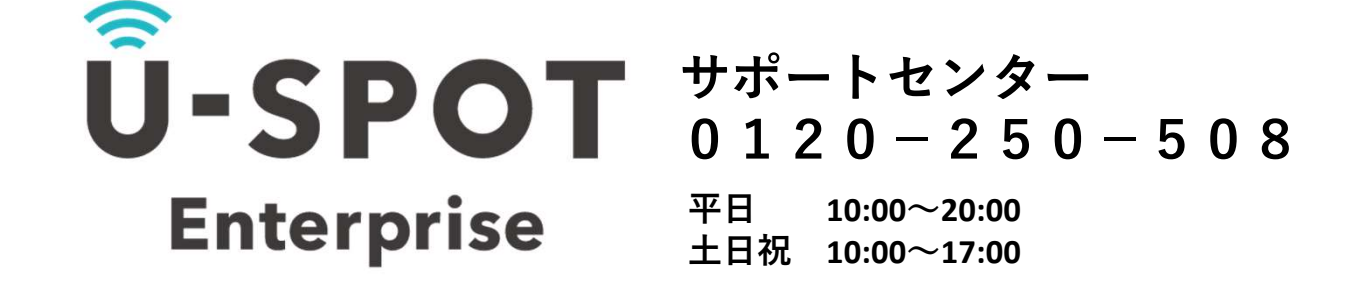

## ◆よくある質問

・ネットに接続出来ない。 ⇒接続手順を再度ご確認下さい。SSIDを選択後、ブラウザを起動せずにアプリ等を利用しようとしている場合が御座います。 (手順4~9を実施していない場合が御座います。)

・利用登録メールが届かない。⇒迷惑メール対策等でドメイン指定をされている場合、企業様ご指定のドメインを受信できるよう設定して下さい。 Gmailの場合は迷惑メールフォルダやプロモーションフォルダに入っている場合が御座いますのでご確認下さい。